# Hands on Virtualization with Ganeti

**OSCON 2011** 

# **Setup Guide**

This setup guide covers installing and running *Ganeti* and *Ganeti Web Manager*. We'll be using three VirtualBox images to simulate a 3-node cluster using DRBD. You can download the images from here: <u>http://ftp.osuosl.org/pub/osl/ganeti-tutorial/</u>. You need to download both *node1.example.org.ova* and *node2.example.org.ova* files. Downloading the *node3.example.org.ova* file is *optional* and is primarily for walking through various hardware failure scenarios. If your machine is 32bit only, you may want to download the 32bit images found in the *i386* folder in the URL above. VirtualBox can be downloaded and install from here: <u>http://ftp.osuosl.org/wiki/Downloads</u>. We highly recommend you get these images downloaded and setup *BEFORE* arriving at OSCON. Please only complete the *first* step by importing the images as we'll cover the rest at the tutorial.

The VirtualBox images have been pre-configured using puppet manually so that very little will need to be downloaded from Internet during the tutorial. All of the required package dependencies have already been installed, Ganeti Web Manager (GWM), Ganeti Instance Image, and Ganeti Htools have also been installed.

Tarballs of all the code we're working on is located in /root/src, and a symlink to the puppet module has been created at /root/ puppet. The root password for the Debian images and deployed instances is **oscon**. Much of this hands-on tutorial is based on the Ganeti Documentation site which you're free to look at during this tutorial. Be aware that their examples assume we deployed xen while we are using kvm/qemu instead.

Puppet module: <u>http://github.com/ramereth/puppet-ganeti-tutorial</u> Ganeti Documentation: <u>http://docs.ganeti.org/ganeti/current/html/index.html</u>

# **Installing Ganeti**

# 1. Importing VirtualBox Images

Make sure you have hardware virtualization enabled in your BIOS prior to running VirtualBox. You will get an error from VirtualBox while starting the VM if you don't it enabled.

- 1. Download images
- 2. Start VirtualBox
- 3. File  $\rightarrow$  Import Appliance  $\rightarrow$  select node image
- 4. Start Appliance

# 2. Accessing node1/node2/node3

The VM nodes are accessible via local ports on your machine. You can *either* ssh directly to them using ssh *or* simplify it by adding the details to your ssh client config. The root password for both nodes is *oscon*.

```
# node1
ssh -p 9000 root@localhost
# node2
ssh -p 9001 root@localhost
# node3
ssh -p 9002 root@localhost
```

#### Modifying your ssh client config.

vim ~/.ssh/config

Host nodel Hostname localhost Port 9000

```
User root
Host node2
Hostname localhost
Port 9001
User root
Host node3
Hostname localhost
Port 9002
```

User root

Additional local port forwards that are setup on node1 only:

- 8000 points to GWM once its setup
- 8888 points to the VNC Auth Proxy for GWM
- 5800-5805 points to the VNC ports used by the vnc proxy
- 843 points to the flash policy server used for GWM

# 3. Updating the VM config state

We use puppet to simplify the deployment process. In case we've updated the puppet config after you downloaded the image, you need to update the puppet repository and run puppet to update the config.

**NOTE:** change file path in step 4 for node2/node3.

- 1. ssh -p 9000 root@localhost
- 2. cd /root/puppet
- 3. git pull
- 4. puppet apply nodes/node1.pp

### 4. Installing Ganeti

We've already installed ganeti for you on the VMs, but here are the steps that we did for documentation purposes.

puppet apply /root/puppet/nodes/node1/install-ganeti.pp

Alternatively, you can manually install Ganeti too.

```
    ssh -p 9000 root@localhost
    cd src
    tar -zxvf ganeti-2.4.2.tar.gz
    cd ganeti-2.4.2
    ./configure --localstatedir=/var --sysconfdir=/etc && /usr/bin/make && /usr/bin/install
    cp doc/examples/ganeti.initd /etc/init.d/ganeti && chmod +x /etc/init.d/ganeti
```

7. update-rc.d ganeti defaults 20 80

### 5. Initialize Ganeti

Use puppet to initialize ganeti. This only needs to be done on node1 once.

puppet apply /root/puppet/nodes/node1/initialize-ganeti.pp

Alternatively, you can manually initialize Ganeti. Be aware that Ganeti is very picky about extra spaces in the "-H kvm:" line.

```
gnt-cluster init \
    --vg-name=ganeti -s 192.168.16.16 \
    --master-netdev=br0 \
    -H kvm:kernel_path=/boot/vmlinuz-2.6-kvmU,initrd_path=/boot/initrd-2.6-kvmU,root_path=/
    dev/sda2,nic_type=e1000,disk_type=scsi,vnc_bind_address=0.0.0.0,serial_console=true \
    -N link=br0 \
    --enabled-hypervisors=kvm \
    ganeti.example.org
```

## 6. Add second node

- 1. Fire up the second node
- 2. Complete steps 3 & 4
- 3. ssh to node1
- 4. gnt-node add -s 192.168.16.17 node2

**NOTE:** We'll add node3 later in the tutorial but feel to import it now.

# **Managing Ganeti**

# Testing the cluster

| root@node1:~# gnt-cluster verify |     |   |          |      |   |                                      |  |  |  |  |  |  |  |  |  |  |  |
|----------------------------------|-----|---|----------|------|---|--------------------------------------|--|--|--|--|--|--|--|--|--|--|--|
| Tue                              | Jul | 5 | 03:52:33 | 2011 | * | Verifying global settings            |  |  |  |  |  |  |  |  |  |  |  |
| Tue                              | Jul | 5 | 03:52:33 | 2011 | * | Gathering data (2 nodes)             |  |  |  |  |  |  |  |  |  |  |  |
| Tue                              | Jul | 5 | 03:52:34 | 2011 | * | Gathering disk information (2 nodes) |  |  |  |  |  |  |  |  |  |  |  |
| Tue                              | Jul | 5 | 03:52:34 | 2011 | * | Verifying node status                |  |  |  |  |  |  |  |  |  |  |  |
| Tue                              | Jul | 5 | 03:52:34 | 2011 | * | Verifying instance status            |  |  |  |  |  |  |  |  |  |  |  |
| Tue                              | Jul | 5 | 03:52:34 | 2011 | * | Verifying orphan volumes             |  |  |  |  |  |  |  |  |  |  |  |
| Tue                              | Jul | 5 | 03:52:34 | 2011 | * | Verifying orphan instances           |  |  |  |  |  |  |  |  |  |  |  |
| Tue                              | Jul | 5 | 03:52:34 | 2011 | * | Verifying N+1 Memory redundancy      |  |  |  |  |  |  |  |  |  |  |  |
| Tue                              | Jul | 5 | 03:52:34 | 2011 | * | Other Notes                          |  |  |  |  |  |  |  |  |  |  |  |
| Tue                              | Jul | 5 | 03:52:34 | 2011 | * | Hooks Results                        |  |  |  |  |  |  |  |  |  |  |  |
|                                  |     |   |          |      |   |                                      |  |  |  |  |  |  |  |  |  |  |  |
| root@node1:~# gnt-node list      |     |   |          |      |   |                                      |  |  |  |  |  |  |  |  |  |  |  |
| NT 1                             |     |   | 5.5      |      | - |                                      |  |  |  |  |  |  |  |  |  |  |  |

| Node                        | DTotal | DFre  | ee MTo | otal | MNode | MFree | Pinst | Sinst |   |
|-----------------------------|--------|-------|--------|------|-------|-------|-------|-------|---|
| node1.example.or            | g 25.4 | 4G 25 | .4G    | 4971 | M 127 | M 391 | М     | 0     | 0 |
| <pre>node2.example.or</pre> | g 25.4 | 4G 25 | .4G    | 4971 | M 74  | M 437 | М     | 0     | 0 |

#### Adding an Instance

root@node1:~# gnt-os list
Name
image+debian-lenny
image+default

root@nodel:~# gnt-instance add -n nodel -o image+debian-lenny -t plain -s 5G --no-start instancel Tue Jul 5 03:58:22 2011 \* disk 0, vg ganeti, name bc69699b-f8aa-4f7a-84de-3cb3e97ed7cf.disk0 Tue Jul 5 03:58:22 2011 \* creating instance disks... Tue Jul 5 03:58:23 2011 adding instance instance1.example.org to cluster config Tue Jul 5 03:58:23 2011 - INFO: Waiting for instance instance1.example.org to sync disks. Tue Jul 5 03:58:23 2011 - INFO: Instance instance1.example.org's disks are in sync. Tue Jul 5 03:58:23 2011 \* running the instance OS create scripts...

#### Listing Instance information

root@node1:~# gnt-instance list Instance Hypervisor OS Primary node Status Memory instance1.example.org kvm image+debian-lenny node1.example.org ADMIN down root@node1:~# gnt-instance info instance1 Instance name: instance1.example.org UUID: 9c82680d-bd83-40f7-8d04-290cf2d54f72 Serial number: 1 Creation time: 2011-07-05 03:58:23 Modification time: 2011-07-05 03:58:23 State: configured to be down, actual state is down Nodes: - primary: nodel.example.org

```
- secondaries:
Operating system: image+debian-lenny
Allocated network port: 11000
Hypervisor: kvm
-
Hardware:
    - VCPUs: 1
    - memory: 128MiB
    - NICs:
    - nic/0: MAC: aa:00:00:ac:d2:d5, IP: None, mode: bridged, link: br0
Disk template: plain
Disks:
    - disk/0: lvm, size 5.0G
    access mode: rw
    logical_id: ganeti/bc69699b-f8aa-4f7a-84de-3cb3e97ed7cf.disk0
    on primary: /dev/ganeti/bc69699b-f8aa-4f7a-84de-3cb3e97ed7cf.disk0 (254:0)
```

#### **Controlling Instances**

```
root@nodel:~# gnt-instance start instance1
Waiting for job 9 for instance1.example.org...
root@node1:~# gnt-instance console instance1
Debian GNU/Linux 6.0 instance1 ttyS0
instance1 login:
```

Press crt1+] to escape console.

root@node1:~# gnt-instance shutdown instance1
Waiting for job 29 for instance1.example.org...

#### Changing the Disk Type

```
root@nodel:~# gnt-instance modify -t drbd -n node2 instance1
Tue Jul 5 04:24:16 2011 Converting template to drbd
Tue Jul 5 04:24:17 2011 Creating aditional volumes...
Tue Jul 5 04:24:18 2011 Renaming original volumes...
Tue Jul 5 04:24:18 2011 Initializing DRBD devices...
Tue Jul 5 04:24:19 2011 - INFO: Waiting for instance instance1.example.org to sync disks.
Tue Jul 5 04:24:20 2011 - INFO: - device disk/0: 0.30% done, 14m 32s remaining (estimated)
Tue Jul 5 04:25:20 2011 - INFO: - device disk/0: 38.10% done, 1m 22s remaining (estimated)
Tue Jul 5 04:26:20 2011 - INFO: - device disk/0: 72.90% done, 35s remaining (estimated)
Tue Jul 5 04:26:55 2011 - INFO: - device disk/0: 95.00% done, 14s remaining (estimated)
Tue Jul 5 04:27:10 2011 - INFO: Instance instance1.example.org's disks are in sync.
Modified instance instance1
 - disk_template -> drbd
Please don't forget that most parameters take effect only at the next start of the instance.
```

#### **Instance Failover**

root@node1:~# gnt-instance failover -f instance1
Tue Jul 5 04:32:00 2011 - INFO: Not checking memory on the secondary node as instance will not
be started
Tue Jul 5 04:32:00 2011 \* not checking disk consistency as instance is not running
Tue Jul 5 04:32:00 2011 \* shutting down instance on source node
Tue Jul 5 04:32:00 2011 \* deactivating the instance's disks on source node

#### **Instance Migration**

root@node1:~# gnt-instance start instance1
Waiting for job 30 for instance1.example.org...

root@node1:~# gnt-instance migrate -f instance1

```
Wed Jul 6 04:14:43 2011 Migrating instance instance1.example.org
Wed Jul 6 04:14:43 2011 * checking disk consistency between source and target
Wed Jul 6 04:14:43 2011 * switching node node1.example.org to secondary mode
Wed Jul 6 04:14:44 2011 * changing into standalone mode
Wed Jul 6 04:14:44 2011 * changing disks into dual-master mode
Wed Jul 6 04:14:45 2011 * wait until resync is done
Wed Jul 6 04:14:47 2011 * preparing node1.example.org to accept the instance
Wed Jul 6 04:15:13 2011 * migrating instance to node1.example.org
Wed Jul 6 04:15:14 2011 * wait until resync is done
Wed Jul 6 04:15:14 2011 * wait until resync is done
Wed Jul 6 04:15:14 2011 * wait until resync is done
Wed Jul 6 04:15:14 2011 * wait until resync is done
Wed Jul 6 04:15:14 2011 * changing into standalone mode
Wed Jul 6 04:15:14 2011 * changing into standalone mode
Wed Jul 6 04:15:15 2011 * wait until resync is done
Wed Jul 6 04:15:15 2011 * wait until resync is done
```

#### **Master Failover**

```
root@node2:~# gnt-cluster master-failover
root@node2:~# gnt-cluster getmaster
node2.example.org
root@node1:~# gnt-cluster master-failover
```

#### **Job Operations**

root@node2:~# gnt-job list ID Status Summary 35 success INSTANCE\_STARTUP(instance1.example.org) 36 success INSTANCE\_MIGRATE(instance1.example.org) 37 success INSTANCE\_CONSOLE(instance1.example.org) 38 success INSTANCE\_SHUTDOWN(instance1.example.org) 39 success INSTANCE\_REPLACE\_DISKS(instance1.example.org)

#### **Using Htools**

...

```
root@nodel:~# gnt-instance add -I hail -o image+debian-lenny -t drbd -s 5G --no-start instance2
Wed Jul 6 06:00:28 2011 - INFO: Selected nodes for instance instance2.example.org via iallocator
hail: node2.example.org, node1.example.org
Wed Jul 6 06:00:29 2011 * creating instance disks...
Wed Jul 6 06:00:33 2011 adding instance instance2.example.org to cluster config
...
root@node1:~# gnt-instance failover instance2
root@node1:~# hbal -L
Loaded 2 nodes, 2 instances
Group size 2 nodes, 2 instances
Selected node group: default
Initial check done: 0 bad nodes, 0 bad instances.
Initial score: 3.82710280
Trying to minimize the CV...
```

1. instance1 node1:node2 => node2:node1 0.01468625 a=f Cluster score improved from 3.82710280 to 0.01468625 Solution length=1 root@node1:~# hbal -L -X Loaded 2 nodes, 2 instances Group size 2 nodes, 2 instances Selected node group: default Initial check done: 0 bad nodes, 0 bad instances. Initial score: 3.86448598 Trying to minimize the CV... 1. instance1 node1:node2 => node2:node1 0.02269693 a=f Cluster score improved from 3.86448598 to 0.02269693 Solution length=1 Executing jobset for instances instance1.example.org Got job IDs 43 root@node2:~# hspace --memory 512 --disk 10240 -L HTS SPEC MEM=512 HTS SPEC DSK=10240 HTS SPEC CPU=1 HTS SPEC RQN=2 HTS CLUSTER MEM=1498 HTS CLUSTER DSK=51944 HTS CLUSTER CPU=4 HTS CLUSTER VCPU=256 HTS CLUSTER NODES=2

....

# **Recovering from a Node Failure**

### Setup node3

- 1. start and ssh to node3
- 2. cd puppet
- 3. git pull
- puppet apply nodes/node3.pp
- 5. puppet apply nodes/node3/install-ganeti.pp
- 6. ssh to node1
- 7. gnt-node add -s 192.168.16.18 node3
- 8. gnt-instance remove instance2

### Simulating a node failure

Let's simulate node2 going down hard while instance2 or instance1 is running on it (depending on how htools allocated your VMs).

```
1. On node2's VirtualBox window: Machine → Close → Power off the machine → OK
```

```
2. gnt-cluster verify
```

- $3.\ \mbox{gnt-node}\ \mbox{modify}\ -\mbox{O}\ \mbox{yes}\ -\mbox{f}\ \mbox{node}\ 2$
- 4. gnt-instance failover --ignore-consistency instance1
- 5. gnt-node evacuate -I hail node2
- 6. gnt-cluster verify

### **Readding node2**

- 1. Start node2 back up
- 2. gnt-node add --readd node2
- 3. gnt-cluster verify
- 4. ssh to node2
- 5. lvremove ganeti